Step by Step

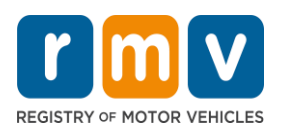

# **IRP Renewals through the IRP Portal**

IRP renewal applications are mailed to IRP customers starting in April. Please read all the instructions on your application thoroughly. The renewal application you receive contains all the carrier and vehicle information currently on file for your account and includes instructions for completing the application. The renewal application is organized by fleet, with a vehicle equipment list and weight table for each vehicle. You will need to complete a renewal application for each fleet in your account. The account number appears at the top of each page of the renewal application.

### **IRP Portal Access**

If you already have access to the <u>**IRP Portal**</u><sup>1</sup>, log on and follow the directions in this document to complete the renewal process.

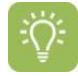

If you have not logged into the portal for over 360 days, your access will become inactive, and you will see the message "This Username is no longer active" when you attempt to log into your account.

You should contact your eServices Portal Administrator for assistance. If you are the Administrator, you can email <u>RMVBusinessPartners@dot.state.ma.us</u> requesting to be reactivated. Please include your Username (email address) in your email.

### New IRP Portal Users

To obtain online access to your IRP Fleet Account, visit the International Registration Plan (IRP)

<u>Portal Access</u><sup>2</sup> webpage, then scroll down the screen to the **Next Steps** heading. You must register for access as a new Business Partner on RMV's Community Portal.

Follow the directions under Next Steps, **Register for a Community Portal** and complete the **RMV Business Partner Contact Form** and the **eService Administrator Access Form**. All IRP applicants are strongly encouraged to utilize the IRP Online Portal.

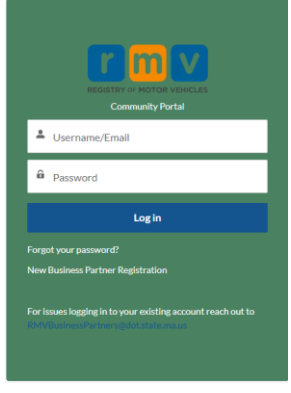

<sup>&</sup>lt;sup>1</sup> https://atlas-myrmv.massdot.state.ma.us/eServices

<sup>&</sup>lt;sup>2</sup> https://www.mass.gov/info-details/international-registration-plan-irp-portal-access

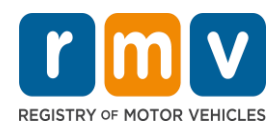

# **Validation Errors**

During the renewal process you may encounter a validation error that must be resolved before you can move forward. Here are some common validation messages you may see, along with possible resolution paths.

| Validation Errors                                                                                                    | Explanation                                                                                                    |
|----------------------------------------------------------------------------------------------------|----------------------------------------------------------------------------------------------------|
| Incomplete Vehicle Data                                                                                                   | <ul> <li>One or more vehicles in your fleet are missing information.</li> <li>To resolve this, please contact the RMV's IRP Unit.</li> </ul>                                                                                                    |
| Invalid USDOT                                                                                                    | Your USDOT is out-of-service or an out-of-service order exists for one or more vehicles. <ul> <li>This must be resolved with FMCSA.</li> </ul>                                                                                                    |
| Missing Miles                                                                                                    | <ul><li>Mileage has not been reported for your supplement.</li><li>To resolve this, change the distances for the jurisdictions.</li></ul>                                                                                                    |
| Non-Contiguous<br>Jurisdictions                                                                                           | <ul> <li>The jurisdictions (states / provinces) where distances were reported do not border one another.</li> <li>To resolve this, change the distances for the appropriate jurisdictions.</li> </ul>                                                                                                    |
| Non-Renew Vehicle                                                                                                    | <ul> <li>One or more vehicles in your fleet have a non-renew status.</li> <li>To resolve this, resolve any outstanding obligations such as EZ Pass, Pay by Plates, Bridge tolls or excise tax. If you are unsure what the mark is, contact the RMV's Contact Center at 857-368-8000.</li> <li>Additionally, if needed the vehicle can be removed from the fleet and readded after the renewal is complete.</li> </ul> |
| Pending Balance Exists                                                                                                    | <ul> <li>A balance exists that must be paid before a supplement can be completed.</li> <li>To resolve this, make a payment for the debt. This may include debt resulting from any submitted supplement.</li> </ul>                                                                                                    |
| Recycled Miles: Carrier has<br>used the same miles as the<br>previous registration period<br>in one or more jurisdictions | <ul> <li>You have keyed the same mileage for a jurisdiction as your previous registration period.</li> <li>To resolve this, change the distances for the jurisdictions. Ensure you are reporting the correct period. If it is correct, contact the RMV's IRP Unit.</li> </ul>                                                                                                    |
| Same Miles for Jurisdiction                                                                                               | <ul> <li>You have reported the same mileage for two or more jurisdictions.</li> <li>To resolve this, change the distances for the jurisdictions. If it is correct, contact RMV's IRP Unit.</li> </ul>                                                                                                    |
| Unverified Documents                                                                                                    | The documents you have submitted must be reviewed by the RMV's IRP Unit before<br>this validation is satisfied. Once reviewed and approved you will receive notice to<br>complete the payment. If there is a problem, you will be notified. Please allow 5 days<br>during peak renewal times.                                                                                                    |

Step by Step

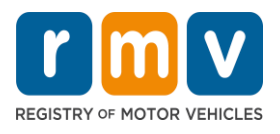

IRP Renewals through the IRP Portal

# **Step-by-Step Directions**

This document provides step-by-step directions to complete your IRP Renewals through the RMV's IRP Portal.

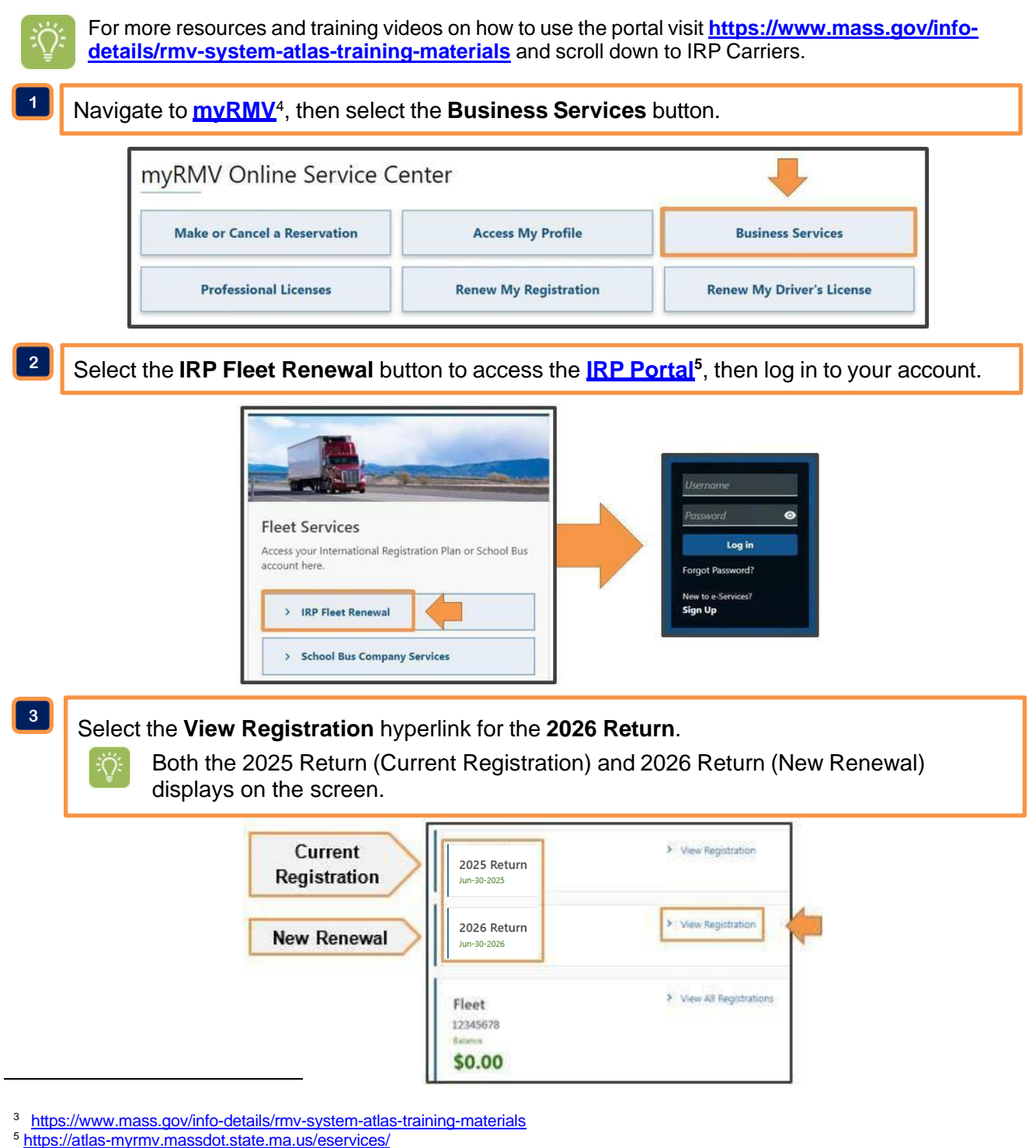

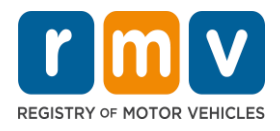

### Under the Actions box select Renew a Registration.

| ending Validations Vehicles Jurisdictions               | Supplements Period More                  |                                  |
|---------------------------------------------------------|------------------------------------------|----------------------------------|
| Pending Supplement<br>There are no pending supplements. | Validations<br>There are no validations. | Actions<br>There are no actions. |
|                                                         |                                          | Renew a Registration             |

5

4

Review the list of current **Vehicles** in the fleet that have been automatically selected for renewal.

Uncheck the **Renew Checkbox** for any vehicles in the fleet that you <u>do not</u> want to renew, then click the **Next** button.

| i Select the | vehicles you want to renew. Ve | ehicles are renewed using inform | nation from the previous regist | ration period. Vehicles n | not selected now can be renewe | d later, as needed. |
|--------------|--------------------------------|----------------------------------|---------------------------------|---------------------------|--------------------------------|---------------------|
| Vehicles     |                                |                                  |                                 |                           |                                | Ŧ                   |
| Renew        | Unit                           | Previous Unit                    | VIN                             | Plate                     | USDOT                          | Operator            |
|              | 0041                           | 0041                             | PTZXE2E677L48VB4Z               | 63 452                    | 1011110                        | ABC TRUCKING INC    |
|              | 0267                           | 0267                             | I5BN0QCP4GWZ4RZ7Y               | 70123                     | 1011110                        | ABC TRUCKING INC    |
|              | 0268                           | 0268                             | 80KI1F6PK07TMHFYU               | 88034                     | 1011110                        | ABC TRUCKING INC    |
|              | 1204                           | 1204                             | CROXLJQH09IONVCEJ               | 84762                     | 1011110                        | ABC TRUCKING INC    |
|              | 1202                           | 1202                             | CGYL6K41OH3T4208U               | 86923                     | 1011110                        | ABC TRUCKING INC    |
|              | 1204                           | 1204                             | 6PTAT1RY9EH4CUEMB               | 99436                     | 1011110                        | ABC TRUCKING INC    |
|              | 1274                           | 1274                             | FQPVZMR0BV0AK8NDD               | 79621                     | 1011110                        | ABC TRUCKING INC    |
|              | 1292                           | 1292                             | TLSWSH5ODASA1MJI9               | 70934                     | 1011110                        | ABC TRUCKING INC    |
|              | 1306                           | 1306                             | 68E4FIUD85J4BP07Z               | 70763                     | 1011110                        | ABC TRUCKING INC    |
|              | 1307                           | 1307                             | 6NQAIQ9NWY38K31X0               | 70456                     | 1011110                        | ABC TRUCKING INC    |
|              | 1308                           | 1308                             | UVLJUGDLW31Q74RNQ               | 70321                     | 1011110                        | ABC TRUCKING INC    |
|              | 1309                           | 1309                             | X20NFA74TAQKYVFQO               | 90342                     | 1011110                        | ABC TRUCKING INC    |
| Cancel       | J                              |                                  |                                 |                           | <                              | Next >              |

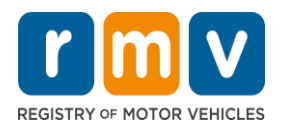

Review the list of **Inactive Vehicles** that have been removed from the fleet during the prior registration period.

Step by Step

Select the **Renew Checkbox** for any of inactive vehicles that you want to add to this renewal period, then click the **Next** button.

| ive V | ehicles |               |                   |       |         |                  |
|-------|---------|---------------|-------------------|-------|---------|------------------|
| enew  | Unit    | Previous Unit | VIN               | Plate | USDOT   | Operator         |
| ~     | 409     | 409           | J9YI5G7PDWGX3XDL3 | 77352 | 1011110 | ABC TRUCKING INC |
|       | 205     | 205           | ZRZDGJ5UX4ZN93XN  | 81903 | 1011110 | ABC TRUCKING INC |
|       | 405     | 405           | DGS8KB7SPSG5K4OQM | 79134 | 1011110 | ABC TRUCKING INC |
|       | 407     | 407           | YXHA205AO60P4AU8Z | 77849 | 1011110 | ABC TRUCKING INC |
|       | 204     | 204           | D4010IHADWMQIYTU8 | 76134 | 1011110 | ABC TRUCKING INC |
|       | 144     | 144           | FC9P1FXXYO0NMJ5RC | 87543 | 1011110 | ABC TRUCKING INC |
|       | 145     | 145           | H5S70QH24VDTOZMMI | 87034 | 1011110 | ABC TRUCKING INC |

7

6

#### Review the list of Renewing Vehicles selected to renew.

Click the **Submit** button and click the **OK** button.

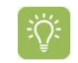

If any adjustments need to be made to the renewal list, click the **Previous** button to return to prior screens and edit the information accordingly.

| enewing Vehi | cles          |                   |       |         |                  |
|--------------|---------------|-------------------|-------|---------|------------------|
| Init         | Previous Unit | VIN               | Plate | USDOT   | Operator         |
| 041          | 0041          | PTZXE2E677L48VB4Z | 63452 | 1011110 | ABC TRUCKING INC |
| 267          | 0267          | I5BN0QCP4GWZ4RZ7Y | 70123 | 1011110 | ABCTRUCKING INC  |
| 268          | 0268          | 80KI1F6PKO7TMHFYU | 88034 | 1011110 | ABC TRUCKING INC |
| 204          | 1204          | CROXLIQH09IONVCEJ | 84762 | 1011110 | ABC TRUCKING INC |
| 202          | 1202          | CGYL6K41OH3T4208U | 86923 | 1011110 | ABC TRUCKING INC |
| 204          | 1204          | 6PTAT1RY9EH4CUEMB | 99436 | 1011110 | ABC TRUCKING INC |
| 274          | 1274          | FQPVZMR0BV0AK8NDD | 79621 | 1011110 | ABC TRUCKING INC |
| 292          | 1292          | TLSWSH50DASA1MJI9 | 70934 | 1011110 | ABC TRUCKING INC |
| 306          | 1306          | 68E4FIUD85J4BP07Z | 70763 | 1011110 | ABCTRUCKING INC  |
| 307          | 1307          | 6NQAIQ9NWY38K31X0 | 70456 | 1011110 | ABCTRUCKING INC  |
| 308          | 1308          | UVLJUGDLW31Q74RNQ | 70321 | 1011110 | ABC TRUCKING INC |
| 309          | 1309          | X20NFA74TAOKYVFOO | 90342 | 1011110 | ABC TRUCKING INC |

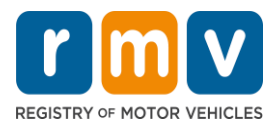

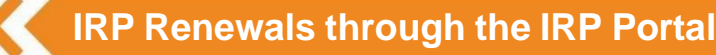

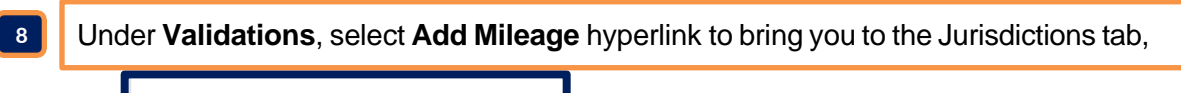

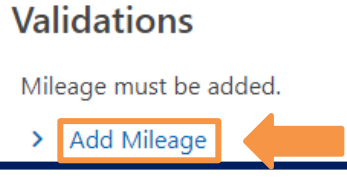

Add your **actual distances** (in miles) in the **Distance Column** for each jurisdiction or use **Average Estimate Distance** for a 1<sup>st</sup> time renewal only. Select the **Next** button when all the miles have been added.

**Reporting Period** is for the previous year, **July 1<sup>st</sup>, 2023 - June 30<sup>th</sup>, 2024**.

| Reporting Period: Jul-01-2023 to Jun-30-2024<br>Add Your Actual Distances (in miles) in the Distance Column for Each Jurisdiction |              |               |          |  |
|----------------------------------------------------------------------------------------------------|--------------|---------------|----------|--|
| Jurisdiction                                                                                                    | Apportioned  | Estimate Type | Distance |  |
| Alabama                                                                                                    | ✓            | Actual        | 0        |  |
| Alberta                                                                                                    | $\checkmark$ | Actual        | 0        |  |
| Arizona                                                                                                    | ✓            | Actual        | 0        |  |
| Arkansas                                                                                                    |              | Actual        | 0        |  |

10

9

-0:

Verify that the distances (in miles) were entered correctly.

Click the **Submit** button, then click the **OK** button.

| Jurisdictions |             |               | Filter   |          |
|---------------|-------------|---------------|----------|----------|
| Jurisdiction  | Apportioned | Estimate Type |          | Distance |
| Connecticut   |             | Actual        |          | 194      |
| Maine         |             | Actual        |          | 2,345    |
| Massachusetts |             | Actual        |          | 2,234    |
| New Hampshire |             | Actual        |          | 11,430   |
|               |             |               |          | 6,203    |
| Cancel        |             | < 1           | Previous | Submit   |

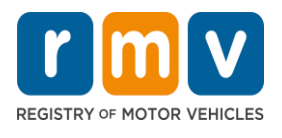

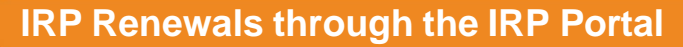

11

Review the **Validations** section and click the name highlighted in blue to resolve each validation. Resolve any remaining requirements that are required to submit your renewal.

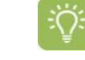

**View Unverified Documents** hyperlink indicates there are documents that need to be submitted and reviewed by the RMV's IRP Unit.

#### Validations

Proof of insurance is required for this transaction. You must upload a Schedule E or Registration and Title Application that has been stamped by your insurance company/agent. If you do not have either to upload, contact your insurance carrier/agent for the completed, stamped form.

#### View Missing Insurance

One or more documents must be uploaded. IRP department must approved all uploaded documents to clear this validation. Please upload the documents listed below via the Submit Documents link.

> View Unverified Documents

Review the **Documents** list and note the required documentation for each Unit

Proof of the Heavy Vehicle Use Tax payment (Form 2290) should be dated:

July 1<sup>st</sup>, 2024-June 30<sup>th</sup>, 2025

| 7                                                                                             |
|-----------------------------------------------------------------------------------------------|
|                                                                                               |
| US federal tax form for heavy highway vehicle use tax on vehicles with GVW 55,000+ lbs.       |
|                                                                                               |
| US federal tax form for heavy highway vehicle use tax on vehicles with GVW 55,000+ ibs.       |
|                                                                                               |
| US federal tax form for heavy highway vehicle use tax on vehicles with GVW 55,000+ lbs.       |
| Form certifying that a lease agreement exists with the registered owner (lessor) of the vehic |
|                                                                                               |

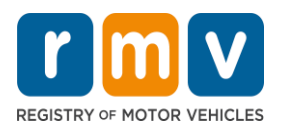

14

 $\cap$ 

# **IRP Renewals through the IRP Portal**

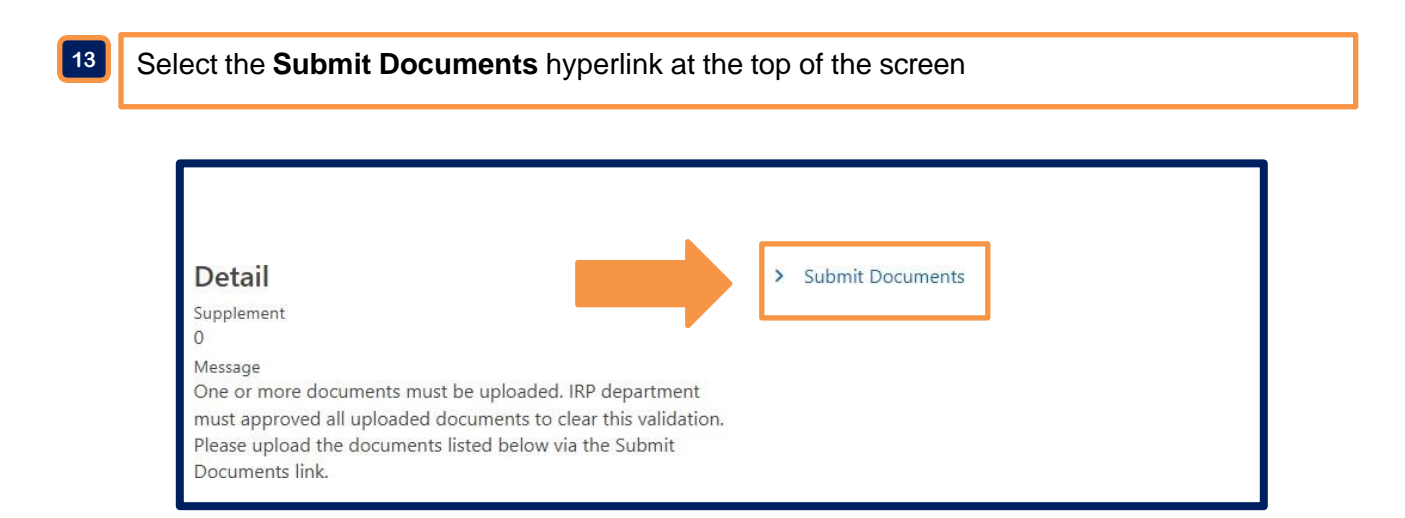

Select the **Attach Document** hyperlink, then select the **Choose File** button in the **Select a file to attach** window.

Locate the **PDF document**(s) on your computer that you want to attach, then click the **OK** button.

Click Next when all documents have been uploaded.

The RMV only accepts PDF files, do not attach images or Microsoft document types.

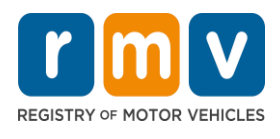

| IRP Documentation                                                                                                    |                                                                |          |                   |
|----------------------------------------------------------------------------------------------------|----------------------------------------------------------------|----------|-------------------|
| Attach Documents                                                                                                    | Select a file to attach                                        | ×        | <br>              |
| Attach Documents<br>Attach any documentation required for your IRP registra<br>Attachments<br>Type Ma<br>There are no attachments. | Type<br>IRP Document<br>File *<br>Choose File<br>o file chosen | Required |                   |
| Cancel                                                                                                    |                                                                |          | < Previous Next > |

#### 15

Verify that all the required documents have been attached by reviewing the total number of attachments, then click the **Submit** button and the **OK** button.

| IRP Documentation                                           |                   |
|-------------------------------------------------------------|-------------------|
| Attach Documents Review and Submit                          |                   |
| Review Submission                                           |                   |
| Please verify all information is correct before submitting. |                   |
| Supplement : 0                                              |                   |
| Type : Renewal                                              |                   |
| Attachments : 1                                             |                   |
|                                                             |                   |
| Cancel                                                      | < Previous Submit |

16

Select the **Pending** tab. Click the **Submit** hyperlink in the **Actions** panel, then click the **Yes** button.

A confirmation page will appear after the renewal has been submitted.

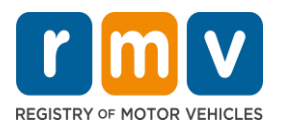

# Step by Step

\*Last updated 05/02/2025

### **IRP Renewals through the IRP Portal**

| Supplement : 0<br>Status : Pending<br>Type : Renewal<br>Effective : Jul-01-2025<br>Created : Apr-24-2025<br>Fees : \$42,911.72 | No         Yes           company/agent. If you do not have either to upload, contact your insurance carrier/agent for the completed, stamped form.         >           Yew Missing Insurance         One or more documents must be uploaded. IRP department must approved all uploaded documents to clear this validation. Please upload the documents listed below via the Submit Documents link.           Yew Unverified Documents         > | Your supplement has not been submitted. Use the link<br>below to submit or discard your supplement.<br>Submit<br>Refresh<br>Discard<br>Renew a Registration |  |
|----------------------------------------------------------------------------------------------------|----------------------------------------------------------------------------------------------------|----------------------------------------------------------------------------------------------------|--|
| Confirmation<br>Your supplement has been received. Additional char                                                             | ges can be made from the Jurisdictions and Vehicles tabs.                                                                                                    |                                                                                                    |  |

### Make a Payment

ок

The RMV's IRP Unit needs to review any remaining **Validations** before CAB Cards will be issued. Once the documents have been reviewed and approved you no longer see any validations, the payment can be made. You will be notified if there is a problem. Please allow 5 days during peak renewal times.

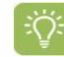

Q:

If the Unverified Documents Validation has been removed, you can pay your renewal fees through your IRP Account.

If the Unverified Documents Validation remains and it has been over 7 business days since you submitted your documents, you can contact the IRP Unit for a status update.

17 Review the **Balance** due, then select the **Make a Payment** hyperlink. Follow the payment instructions on the screen and click the Next button to proceed through the payment process.

The maximum payment allowed on a credit card is \$999,999

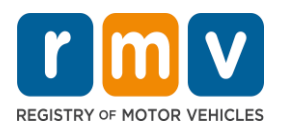

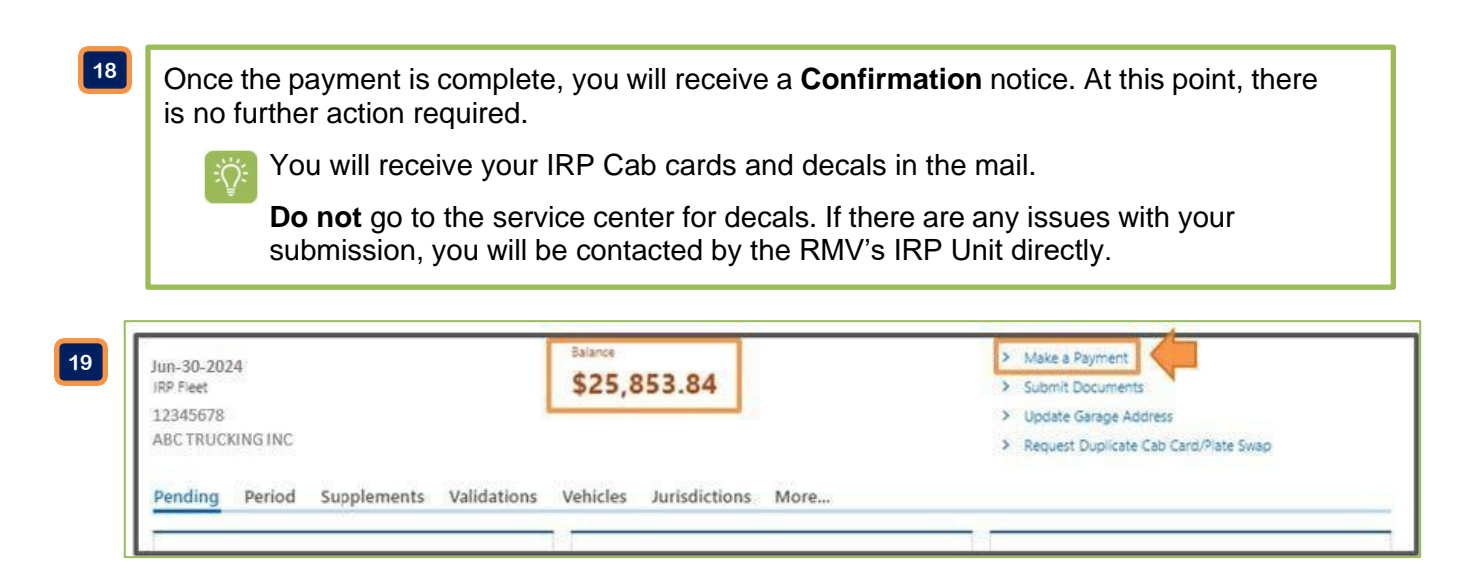

### **Questions or Issues**

For IRP Renewal or portal related questions, contact us at 857-368-8120 or email <u>RmvMalRP@dot.state.ma.us</u>.

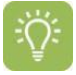

For issues logging into the portal, password resets or any other log in issues, contact us at 857-368-7930 or email **RMVBusinessPartners@dot.state.ma.us**.